#### Popis ikon a tlačidiel na LCD obrazovke

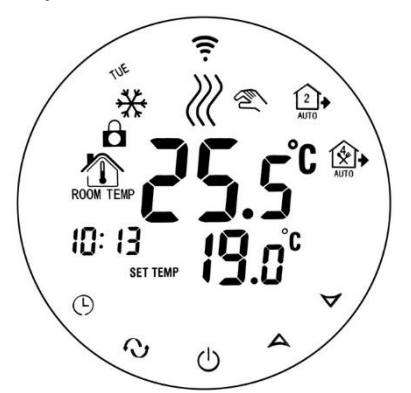

VLOČKA - zapnutá funkcia ochrany proti mrazu. RUKA – Keď je zobrazená a bliká, tak je manuálny režim. 3 vlnovky: KÚRI 6 časových periód: domček: Ráno,Odchod,Obed,Odchod2,Príchod,Noc DETSKÝ ZÁMOK (Stlačením **HODINY** > 7 sek. ho deaktivujete a naopak) TEPLOTA V IZBE (ROOM TEMP), TEPLOTA V PODLAHE (OUT TEMP) 25,5°C TEPLOTA V IZBE, alebo podlahy ak je zapnutý len podlahový senzor DEŇ V TÝĎNI – TUE: Utorok... ČAS SET TEMP Nastavená teplota v aktuálnej časovej perióde

**HODINY** tlačidlo, **MENU** tlačidlo, **ZAPNI / VYPNI** tlačidlo, **ŠÍPKA** tlačidlo Ikona WiFi nebliká – termostat je spárovaný a pripravený na ovládanie mobilom.

### Predstavenie: Displej Moon™ WiFi - LCD dotykový termostat s týždenným programom

Ovláda podlahové vykurovanie a iné kúrenia so 7-dňovými časovými intervalmi a 6 periódami regulácie programu. Modely majú NTC senzor na detekciu teploty okolia a teploty podlahy a vykonávajú kontrolu s porovnaním bodu nastavenia. Ručný režim, časový týždenný program a dočasný ručný režim je možné prepnúť kedykoľvek stlačením príslušných tlačidiel. Ochranná funkcia proti mrazu bude aktívna, keď teplota okolia klesne pod 5°C, aby sa predišlo zamŕzaniu vodovodného potrubia v objekte. Môže ovládať iné kúrenia: elektro, alebo plynový kotol, guľový ventil, ventil s elektrickým pohonom, tepelný ventil, solenoid, vykurovaciu fóliu...

| Vlastnosti                                           | Technické údaje                               |
|------------------------------------------------------|-----------------------------------------------|
|                                                      |                                               |
| LCD dotyková obrazovka. Pri dotyku s podsvietením    | Napájanie: AC 200 – 240V, 50/60Hz             |
| a dvojitým režimom zobrazovania teploty a času.      | l max: 16A                                    |
| Možnosť nastavenia 6 časových periód.                | Presnosť: ± 0,5°C                             |
| Na výber je vonkajší a vnútorný teplotný senzor.     | Nastavenie teplotného rozsahu: 5°C – 60°C     |
| Presnosť zobrazenia izbovej teploty je 0,5. Vnútorná | Senzor: podlahový, priestorový, alebo obidva  |
| presnosť je 0,1°C.                                   | Teplotný externý senzor: NTC                  |
| Nastavenie izbovej teploty podľa požiadavky.         | Rozsah limitnej teploty NTC senzoru: 5 – 99°C |
| Funkcia pamäte pri výpadku elektriky.                | Spotreba: < 0,3W                              |
| Funkcia automatickej kalibrácie izbovej teploty.     | Veľkosť: 86 x 86 x 17mm (V x Š x H)           |

#### Popis tlačidiel

| Č. | Ikona | Stlačením ikony HODINY > 7 sekúnd sa deaktivuje detský zámok a naopak.                                                              |
|----|-------|----------------------------------------------------------------------------------------------------|
| 1  | Φ     | ZAPNI / VYPNI                                                                                                    |
| 2  | ∿     | MENU tlačidlo: Režimy zahŕňajú ručný režim, automatický režim a dočasný ručný režim.                                                |
| 3  | Φ     | HODINY tlačidlo - nastavenie času: hodiny, minúty, týždne/dni v týždni.<br>Stlačením HODINY > 7 s aktivujete detský zámok a naopak. |
| 4  | ~     | ŠÍPKA nahor. Nastavenie vyššej teploty. ŠÍPKA nahor - zvyšuje programovateľný parameter.                                            |
| 5  | ~     | ŠÍPKA nadol. Nastavenie nižšej teploty. ŠÍPKA nadol - znižuje programovateľný parameter.                                            |

### Nastavenie času a časového intervalu

### 1) Nastavenie času

Stlačte tlačidlo **"HODINY**", blikajú hodiny. Stlačte **ŠÍPKU** nahor alebo **ŠÍPKU** nadol pre nastavenie hodín. Pokračujte dotykom na **HODINY** a nastavte minúty... a aktuálny deň. MON: pondelok, TUE: utorok, WED: streda, THU: štvrtok, FRI: piatok, SAT: sobota, SUN: nedeľa.

### 2) Nastavenie automatického režimu: pracovné dni, teploty, časové intervaly

<u>Týždenný interval pre automatický režim</u>: stlačte **MENU**. Pri WiFi variante podržte viac ako 7 sekúnd. Na obrazovke sa zobrazí **LooP** (nastavenie intervalu pracovných dní). Na obrazovke sa zobrazia dni "MON…FRI" (interval – pondelok až piatok), stlačte **ŠíPKU** nahor, zobrazí sa "MON…SAT" (interval – pondelok až sobota); stlačte **ŠíPKU** nahor dvakrát, na obrazovke sa zobrazí "MON…SUN" (interval pracovných dní – pondelok až nedeľa).

<u>Nastavenie času a teploty pre v interval v automatickom režme</u>: Keď ste si nastavili týždenný interval "MON…FRI" alebo "MON…SAT" alebo "MON…SUN", stlačte **MENU** (>7s). Bliká nastavovaná teplota. Upravte ju **ŠÍPKOU** nahor, alebo nadol. Potom stlačte **HODINY** pre vstup do nastavenia prvého času časového intervalu. Upravte ho **ŠÍPKOU** nahor, alebo nadol. Pokračujte stlačením **MENU** pre nastavte **ŠÍPKAMI** žiadanú teplotu nasledujúceho intervalu. Potom stlačte **HODINY** pre vstup do nastavenia druhého času časového intervalu. A tak pokračujte ďalej… Poznámka: Ak je potrebné <u>dočasne prestaviť teplotu v automatickom režime</u>, stlačte **ŠÍPKU** nahor alebo nadol pre úpravu teploty. Pri najbližšej zmene sa termostat vráti do automatického režimu a ikona "**Ruka**" zmizne.

### Úprava nastavenia časového intervalu (skratka)

Stlačte **MENU** (>7s) a ešte raz **MENU** a potom **HODINY**. Upravte **ŠÍPKAMI** časový interval. Potom **MENU** a potom **HODINY** a upravte **ŠÍPKAMI** časový interval. A tak ďalej... Periódy sa navzájom nesmú prekrývať. Musíte ponechať 6 periód.

|                          |          |                  |                             |                                                     | -                                                         |  |
|--------------------------|----------|------------------|-----------------------------|-----------------------------------------------------|-----------------------------------------------------------|--|
| Perióda                  |          | Ikona            | Nastavený<br>čas<br>periódy | Nastavená<br>teplota<br>periódy                     |                                                           |  |
|                          | 1        | - <b>×</b> -     | 06:00                       | 20°C                                                | Ak nastavíte teplotu "00", tak tento časový interval bude |  |
|                          | 2        |                  | 08:00                       | 15°C                                                | vypnuty.                                                  |  |
| Pracovný 3<br>deň 4<br>5 | <b>☆</b> | 11:30            | 15°C                        | Ak je zapnutý len podlahový senzor tak sa zobrazuje |                                                           |  |
|                          | 4        | €.               | 12:30                       | 15°C                                                | teplota podlahy inakšie izby.                             |  |
|                          |          | 17:30            | 22°C                        |                                                     |                                                           |  |
|                          | 6        | L                | 22:00                       | 15°C                                                |                                                           |  |
| Vikand                   | 1        | - <del>`</del> . | 08:00                       | 22°C                                                |                                                           |  |
| Vikend                   | 2        | L                | 23:00                       | 15°C                                                |                                                           |  |

# Úprava teploty v časovom intervale (skratka)

Stlačte MENU (>7s) a ešte raz MENU. Upravte ŠÍPKAMI teplotu. Stlačte MENU a upravte ŠÍPKAMI časový interval...

# Chybové hlásenie ERR

Prosím, zvoľte správne pracovný režim vnútorného a vonkajšieho senzora. Ak je nesprávne zvolený alebo je senzor chybný (porucha), LCD zobrazí "ERR" a termostat preruší vykurovanie, kým sa neodstráni porucha. Predĺženie senzora: Pri vodnom vykurovaní zvoľte 1,5 – 2,5mm<sup>2</sup> pevné/stabilné káble, pri elektrickom vykurovaní zvoľte pevné káble hrubšie ako 2,5mm<sup>2</sup>.

Poznámka: Ak presiahne teplota externého senzoru povolenú hodnotu limitnej teploty, tak termostat nezopne relé – nebude kúriť. Ak je ale teplota nižšia ako nastavená, tak sa objaví ikona KÚRI, ale relé termostat nezopne. **Pokročilé nastavenie** Obvykle ho nastavuje technik

## Displej Moon™ WiFi - LCD dotykový termostat s týždenným programom

<u>Termostat je vypnutý</u>. Stlačte **HODINY** (h) a potom tlačidlo **ZAPNI / VYPNI** (h) a vstúpite to pokročilého nastavenia. (Starý software: Pri zapnutej energii, stlačte a podržte tlačidlo **MENU** (h) po dobu > 5 sekúnd pre vstup do pokročilého nastavenia.) Na ďalší parameter preskočíte stisnutím tlačidla **MENU**.

CE

| Č. | Symbol | Položka nastavenia                                    | Nastavenie parametra                                                                                                    | Výrobné nastavenie. Ak sa líši nastavte takto:     |
|----|--------|-------------------------------------------------------|----------------------------------------------------------------------------------------------------|----------------------------------------------------|
| 1  | SEN    | Možnosť ovládania<br>senzora                          | 00: vnútorný senzor, 01: vonkajší senzor<br>02: vnútorný a vonkajší. Ovládanie je podľa<br>izbovej teploty. Externý limituje teplotu<br>podlahy. | 00: vnútorný senzor<br>(Nastavte 02)               |
| 2  | 0SU    | Hodnota limitnej teploty<br>externého senzora         | 5 – 99°C ( <b>Nastavte na 37°C</b> pre elektrické<br>podlahové kúrenie vykurovacími káblami)                                                     | 42,0°C                                             |
| 3  | dIF    | Hysterézia limitnej<br>teploty vonkajšieho<br>senzora | 1 – 9°C                                                                                                    | 2,0°C<br>(Nastavte 1,0 °C)                         |
| 4  | SUH    | Nastavenie hornej<br>hranice teploty displeja         | 5 – 99°C                                                                                                    | 35,0°C                                             |
| 5  | SUL    | Nastavenie dolnej<br>hranice teploty displeja         | 5 – 99°C                                                                                                    | 05,0°C                                             |
| 6  | AdJ    | Kalibrácia teploty s iným<br>teplomerom               | Meranie teploty, kontrola a kalibrácia                                                                                                    | Presnosť 0,1°C (aktuálna<br>teplota)               |
| 7  | FrE    | Funkcia ochrany proti<br>mrazu                        | 00: ochrana proti mrazu vypnutá<br>01: ochrana proti mrazu zapnutá                                                                               | 00: ochrana proti mrazu<br>vypnutá                 |
| 8  | Pon    | Pamäť stavu pred<br>výpadkom elektriky                | 00: Nie je potrebná pamäť<br><b>01</b> : Je potrebná pamäť. Nastavte 01!                                                                         | 01: Stav termostatu ako<br>pred výpadkom elektriky |
| 9  | Add    | Len pre Wi-Fi model.<br>Ovládanie mobilom.            | 01 Ovládanie mobilom / Aplikáciou<br>02-99 Zakázané ovládanie mobilom.                                                                           | 01                                                 |
| 10 | FAC    | Výrobné nastavenie                                    | 08: len displej, žiadny iný význam/symbol<br>00: Obnovenie výrobných nastavení                                                                   | 08                                                 |

# Inštalácia do okrúhlej krabice KU 68

Upozornenie: prosím, prísne dbajte na správne zapojenie káblov podľa schémy zapojenia. Dbajte o to, aby sa do termostatu nedostala voda, blato ani iné cudzie častice, v opačnom prípade môže dôjsť k poškodeniu termostatu!

|                                                                                                    | Okrúhla kr                                                                                                    | abica KU 68                                                |                                                                                                    |
|----------------------------------------------------------------------------------------------------|----------------------------------------------------------------------------------------------------|------------------------------------------------------------|----------------------------------------------------------------------------------------------------|
|                                                                                                    |                                                                                                    |                                                            | 000                                                                                                    |
| 1, Ručne odoberte okrúhly<br>displej ťahom k sebe od<br>základne. Ručne odoberte<br>základňu ťahom k sebe od<br>zadného panelu. | 2, Pripojte zadný panel<br>a vodič do <b>okrúhlej</b><br>krabice KU68, drôty<br>prepojte podľa schémy<br>zapojenia, pripevnite<br>naspäť zadný panel na<br>krabicu skrutkou | 3, Prepojte vinutie<br>zadného panelu<br>a predného panelu | 4, Základňu nasuňte na<br>zadný panel. Okrúhly<br>displej nasuňte na<br>základňu, opatrne tak<br>aby ihlové kontakty<br>zapadli do dierok. |

## Schéma elektrického zapojenia

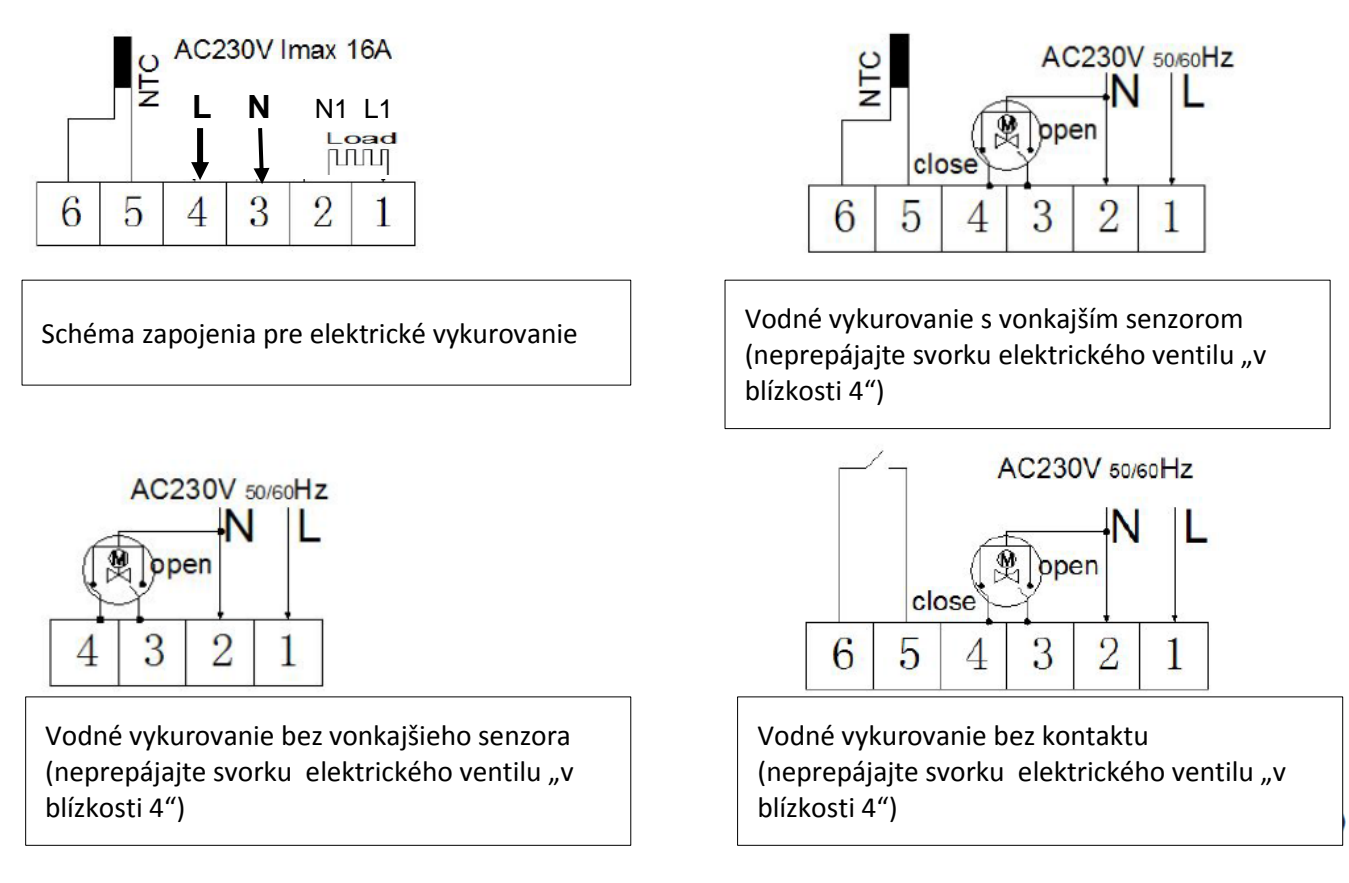

### Vyhlásenie o zhode

vydané podľa § 13 ods. 1 zákona č. 264/99 Z. z. a nariadení vlády č. 194/2005 Z. z. v znení nariadenia vlády 318/2007 Z. z a č. 308/2004 Z. z. v znení nariadenia vlády 449/2007 Z. z. Názov: elektronický termostat Displej Moon WiFi na regulovanie teploty. Posúdenie zhody bolo vykonané podľa: nariadenia vlády č. 194/2005 Z. z. v znení nariadenia vlády 318/2007 Z. z. o elektromagnetickej kompatibilite zariadení a nariadenia vlády č. 308/2004 Z. z. v znení nariadenia vlády 449/2007 Z. z. o elektrických zariadeniach. Pri posudzovaní zhody na výrobok boli použité smernice EÚ a splnené normy: EN 60730-1:2011,EN 60730-2-9:2010, EN 61000-3-2:2006+A2:2009, EN 61000-3-3:2008, Smernica o nízkom napätí 2006/95/EC, Príloha 4, Smernica EMC 2004/108/EC, Príloha II.

### Predĺžená záruka 3 roky – Záručný kupón na termostat Displej Moon™ WiFi

Miestnosť: .....

Záruka neplatí, ak inštalácia nebola prevedená odborne spôsobilou osobou alebo došlo k chybe spôsobenej nesprávnym návrhom, poškodením, nesprávnou inštaláciou alebo iným neskorším poškodením. Ak budeme požiadaní opraviť alebo vymeniť takúto jednotku, všetky náklady budú účtované.

| Dátum inštalácie:  | Termostat musí byť trvale pod napätím.                                                                                       |
|--------------------|----------------------------------------------------------------------------------------------------|
|                    | Záruka je platná so správne dodanými                                                                                         |
|                    | dokumentmi:                                                                                                    |
|                    | 1. Keď je správne vyplnený Záručný kupón;                                                                                    |
| Meno a Priezvisko: | 2. Dokument o kúpe: faktúra, alebo nákupný doklad;                                                                           |
|                    | 3. Povinnosťou dodávateľa bude bezplatne                                                                                     |
| Pečiatka:          | opraviť alebo dodať novú jednotku zákazníkovi<br>bez ďalších bočných nákladov spojených<br>s opravou alebo výmenou jednotky. |
|                    | Dátum inštalácie:<br>Meno a Priezvisko:<br>Pečiatka:                                                                         |